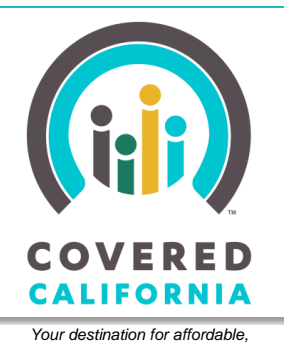

April 24, 2015

quality health care, including Medi-Cal

This Job Aid shows how to assist Individuals with plan selection – reviewing and selecting a Covered California health insurance plan that meets their needs, and then enrolling in that plan. This document is intended for Service Center Representatives, County Eligibility Workers, Plan Based Enrollers, Certified Enrollment Counselors, and Certified Insurance Agents. Plan selection begins after the Individual submits an application for coverage and has reached the *Eligibility Results* page.

Note: Plan selection is also available when a Report a Change produces a change in eligibility.

## **The Plan Selection Process**

- To start, click on the Choose a Health Plan button, either from the *Eligibility Results* page or from the Consumer's home page.
- 2. The Household Enrollment Introduction page displays. You can see all household members listed with a description of their eligibility for Covered California Plans, different subsidy programs or for Medi-Cal. Click on the **Choose Health Plan** button.
- The Shop for Health Plans page displays. It provides an overview of the plan selection and enrollment process. The plan selection process includes asking for information about Consumers' healthcare needs, comparing an array of plans in their region, and enrolling them into a plan of their choice. Click Next to proceed.

|                                                                  | ELIGIBILITY RESULTS                                                                                                    |                                                                                                    |                                                                                                    |                                                                                                    |  |  |
|------------------------------------------------------------------|----------------------------------------------------------------------------------------------------|----------------------------------------------------------------------------------------------------|----------------------------------------------------------------------------------------------------|----------------------------------------------------------------------------------------------------|--|--|
| Review Application                                               | Here are the<br>"Choose a H                                                                                                    | Here are the programs you qualify for. To view your options and enroll in a health insurance plan, you must click the<br>"Choose a Health Plan" button below.                                                                                        |                                                                                                    |                                                                                                    |  |  |
| Voter Registration                                               |                                                                                                    |                                                                                                    | ]                                                                                                    | Choose a Health Plan                                                                                                    |  |  |
| Application Signature                                            | Ronald C                                                                                                    | Jutfield                                                                                                    | •                                                                                                    | /                                                                                                    |  |  |
| Eligibility Results                                              | Covered                                                                                                    | Covered California Plan: Eligible - Thank You. Choose a health plan by clicking the button below                                                                                                    |                                                                                                    |                                                                                                    |  |  |
|                                                                  | Premium<br>Ronald O                                                                                                    | Premium Assistance: Eligible - Thank You. Choose a health plan by clicking the button below Ronald Outfield: Up to \$240.00 for the tax year 2015                                                                                                    |                                                                                                    |                                                                                                    |  |  |
|                                                                  | Enhance                                                                                                    | d Silver Benefits: Eligible - Than                                                                                                    | k You. Choose a health plan by clic                                                                                                    | cking the buttor below                                                                                                    |  |  |
|                                                                  | You mu<br>a health<br>start, yo                                                                                                    | st select a health plan within 60<br>plan during your special enrol<br>u must pay your first premium                                                                                                    | days of your qualifying life even<br>Iment period is May 31, 2015. So<br>by the due date. You may conta                                                                                                    | nt. The last day you can pick<br>your heath coverage can<br>ct your heath plan directly,                                                                                                    |  |  |
|                                                                  |                                                                                                    |                                                                                                    |                                                                                                    |                                                                                                    |  |  |
| ENROLLMENT                                                       | HOUSEHOL                                                                                                    |                                                                                                    | NTRODUCTION                                                                                                    |                                                                                                    |  |  |
| ENROLLMENT                                                       | HOUSEHOL<br>Members of your hous<br>to compare. You can c                                                                                                    | LD ENROLLMENT I<br>whold qualify for the health program<br>thoose the health plan that is the best<br>by you must choose a health plan before<br>the other                                                                                           | INTRODUCTION<br>Is listed below. Each program has a se<br>it fit for you.<br>ore insurance coverage can begin. Yo                                                                                                    | et of available health plans for you<br>bu have until 05/31/2015 to choos                                                                                                    |  |  |
| ENROLLMENT                                                       | HOUSEHOL<br>Members of your hous<br>to compare. You can co<br>For Covered California<br>your Covered California<br>For Medi-Cal, when yo<br>Health Care Options (f                                                           | DENROLLMENT I<br>ehold qualify for the health program<br>hoose the health plan that is the bear<br>you must choose a health plan bef<br>a plan.<br>ur first qualify you are covered under<br>etailthCareOptions.dtns.ca.gov)or at                    | INTRODUCTION<br>slisted below. Each program has a set<br>if the oryou.<br>ore insurance coverage can begin. Yeo<br>regular Medi-Cal (Fee-for-Service), c<br>e automatically emoloied in a plan by                                                                                                | et of available health plans for you<br>ou have until 05/31/2015 to choos<br>until you choose a plan through<br>the state.                                                                             |  |  |
| ENROLLMENT                                                       | HOUSEHOL<br>Members of your hous<br>to compare. You can co<br>For Covered California<br>your Covered California<br>your Covered California<br>For Medi-Cal, when yo<br>Health Care Options (h<br>Persons                     | CD ENROLLMENT I<br>whold qualify for the health program<br>thoose the health plan that is the besi-<br>y you must choose a health plan bef<br>a plan.<br>un first qualify you are covered under<br>teathCareCoptions. disc s.a. govjor an<br>Program | INTRODUCTION<br>sisted below. Each program has a se<br>if the ryou.<br>regular Medi-Cal (Fee-for-Service), t<br>regular Medi-Cal (Fee-for-Service), t<br>e automatically enrolled in a plan by t<br>Health Plan                                                                                  | et of available health plans for you<br>ou have until 05/31/2015 to choos<br>until you choose a plan through<br>he state.<br>Initial Payment                                                           |  |  |
| ENROLLMENT                                                       | HOUSEHOL<br>Members of your house<br>for Covered Californi<br>For Acquered Californi<br>For Medi-Cal, when yo<br>heath Care Options (fr<br>Persons<br>Ronald Outfield                                                        | DENROLLMENT                                                                                                    | NTRODUCTION silisted below. Each program has a set if for you. ore insurance coverage can begin. Ye regular Medl-Cal (Fee-for-Service), t e automatically enotied in a plan by t Health Plan Choose Health Plan                                                                                  | t of available health plans for you<br>pu have until 05/31/2015 to choos<br>until you choose a plan through<br>he state.<br>Initial Payment<br>No plan has been selected                               |  |  |
| ENROLLMENT<br>Ilment Introduction<br>Selection<br>Ilment Summary | HOUSEHOL<br>Members of your hous<br>to compare. You can c<br>For Covered Californi<br>For Medi-Cal, when yo<br>Heath Care Options (f<br>Persons<br>Ronald Outfield<br>Daniel Outfield<br>Daniel Outfield<br>Mirranda Bayslee | DENROLLMENT                                                                                                    | NTRODUCTION s listed below. Each program has a set if for you. ore insurance coverage can begin. Yc regular Medi-Cal (Fee-for-Service), t regular mediae in a plan by t Health Plan Health Plan You will receive information about your Wedi-Cal benefits by you preferred Communication method. | et of available health plans for you<br>pu have until 05/31/2015 to choos<br>until you choose a plan through<br>he state.<br>Initial Payment<br>No plan has been selected<br>No plan has been selected |  |  |

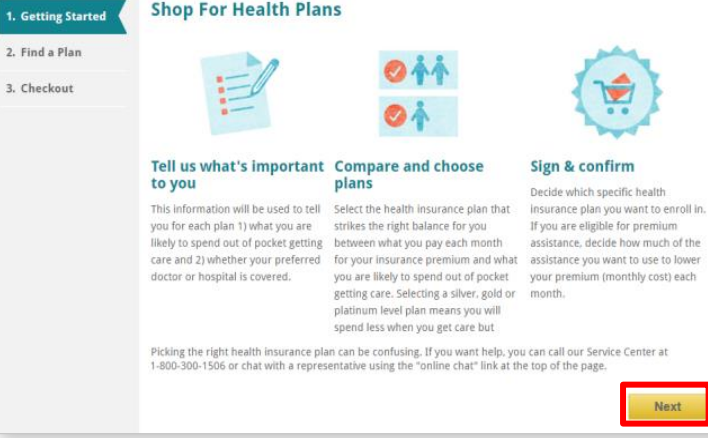

 The Estimate Costs section asks for information about the household's basic healthcare needs. The estimated number of doctor visits and prescriptions per person helps the system select a range of cost-effective plans to present to the Consumer. Click Choose a Plan when finished.

### **Plan Comparison**

The *Plan Comparison* page displays plans available in the consumer's region, expected monthly premiums, and estimated total annual costs based on the

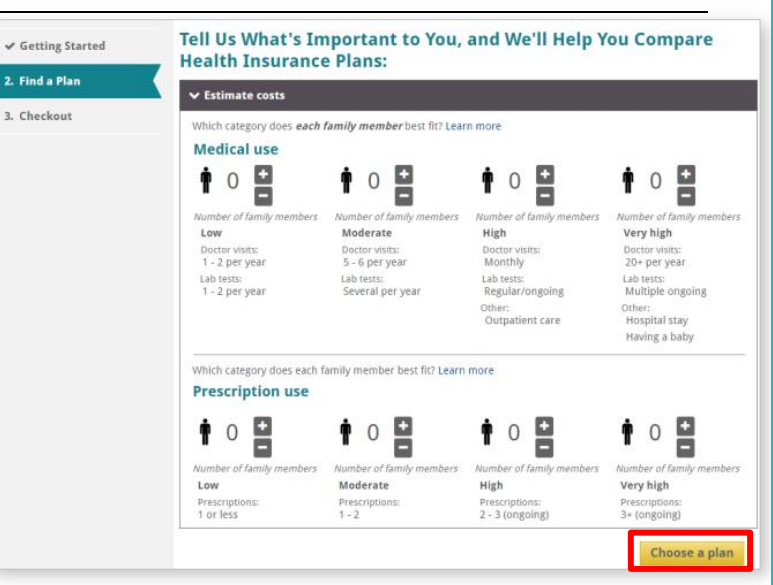

frequency of medical and prescription use indicated on the previous page. Three plans are shown on the screen at a time for a detailed side-by-side comparison. If more than three plans are available to the Consumer, click on the left or right arrows on either side of the plan logo panel to view them.

Each plan's metal tier, carrier, plan name, and price are displayed along with a Summary of the plan details. The monthly premium cost listed on this page represents the **net** cost to the Consumer, after financial assistance or employer premium contribution, shown below the monthly premium amount. Individuals will select one plan from any of the plans listed depending on cost and what options are important to the consumer.

Sub-sections listed below the Summary details can be expanded to show further details for comparing. The sub-sections include:

- Deductible & Out-of pocket
- Doctor visit
- Tests
- Drugs
- Outpatient
- ER and Urgent Care
- Hospital
- Mental/behavioral health
- Pregnancy
- Other special needs
- Children's vision
- Quality information
- Children's dental

Scroll down to each plan feature and click on the adjacent expansion caret (>), to show sideby-side plan comparison with information and costs related to that feature.

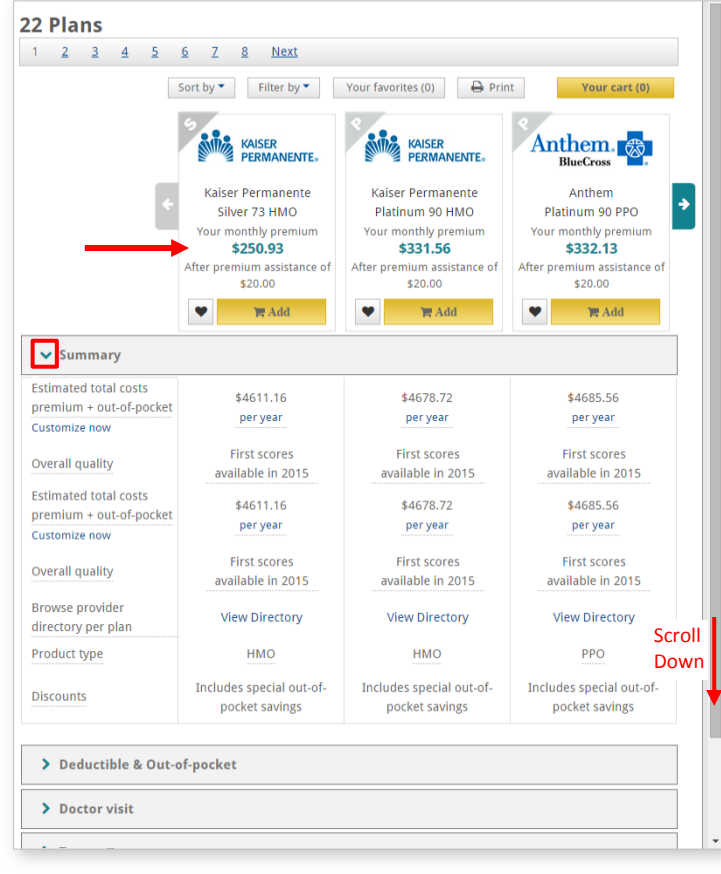

### **Sorting and Filtering**

The *Plan Comparison* page also allows consumers to sort plans by quality of the plan and filter plans by metal tiers. Choose the **Sort by** dropdown to rearrange plans based on a **Smart sort**, **Estimated total costs**, **Monthly premium**, and **Overall quality**. Upon selecting one of the **Sort by** values, the available plans are reordered based on the selection.

Choose **Filter by** drop down to select one or multiple metal tiers from the available plans. Filtering options may include Platinum, Gold, Silver (Includes Extra Cost Savings), Bronze, and Catastrophic. Users may select more than one option at a time or leave all blank to display all plans available. Users can narrow down selections by using the filter, and then reorder the options using **Sort by**.

#### **Your Favorites**

Users can also compare plans using the **Favorites** button. Each plan has a heartshaped button next to the **Add to Cart** button. Clicking the **Favorites** button changes the heart icon to gold, and a window displays under the **Your favorites** button notifying the user 1 plan is added to favorites. Click on **Your favorites** to look at condensed list of favorite plans.

Any number of available plans can be added to favorites to compare without locking in a choice. Just as with the *Plan Comparison* page, the *Your Favorites* page only displays three plans to compare at a time. If the user would like to add a plan to their cart, they can click on the **Add to Cart** button. To remove a plan from the *Your Favorites* selection, click the **Favorites** heart button. Exit the *Your Favorites* screen by clicking **Back to all plans** button.

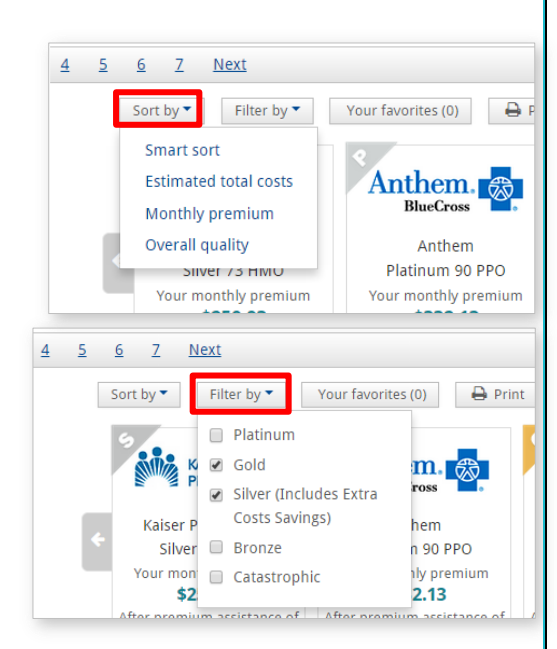

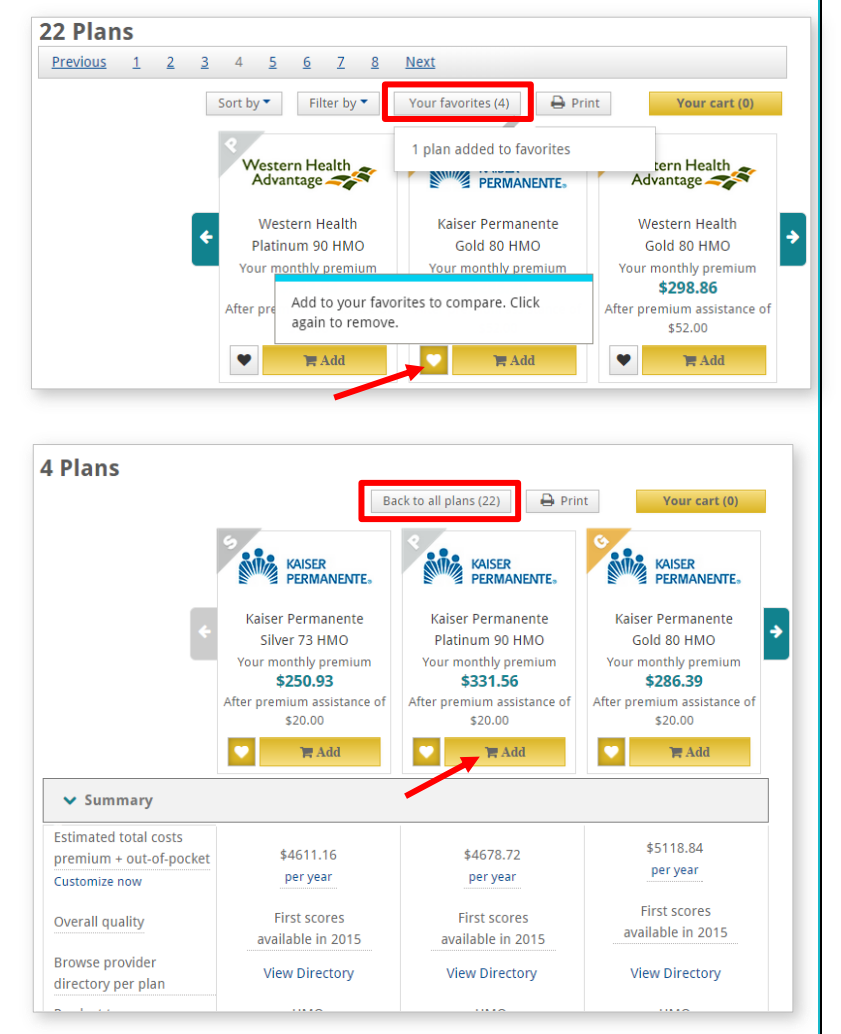

#### **Plan Details**

Get an in-depth view of a plan by clicking on the provider's logo. The *Plan Details* page appears providing information about the plan, beginning with Consumer costs at the top of the page.

The **Summary** section displays high level information about the plan, including estimated total costs, quality, and the product type.

Scroll down the *Plan Details* page to review all of the different sections that were noted on the *Plan Comparison* page.

When ready to select a plan, click on the **Add to Cart** button on either the *Plan Details* page or *Plan Comparison* page.

After clicking on the **Add to Cart** button on the *Plan Details* page, the button name changes to **Remove From Cart**. To continue, click on the ← **Back** link within the *Plan Details* page.

#### **Your Cart**

On the *Plan Comparison* page, the **Your Cart** button opens a popup showing the contents of the consumer's shopping cart. Only one plan can be in a consumer's shopping cart at a time.

| Your Cart         |                           |                    |           |
|-------------------|---------------------------|--------------------|-----------|
| Health plans      |                           |                    |           |
| Ronald            |                           |                    |           |
| ۹                 |                           |                    | Remove 🗙  |
| KAISER            | Kaiser Permanente         | Monthly premium    | \$351.56  |
| PERMANENTE        | Platinum 90 HMO           | Premium assistance | -\$20.00  |
|                   |                           | Your Payment       | \$331.56  |
|                   |                           |                    |           |
|                   | Total Monthly Premiums    |                    | \$351.56  |
|                   | Premium Assistance Adjust |                    | - \$20.00 |
| Cart Total        | Your Total Payment        |                    | \$331.56  |
| Continue shopping |                           | Cho                | eckout    |

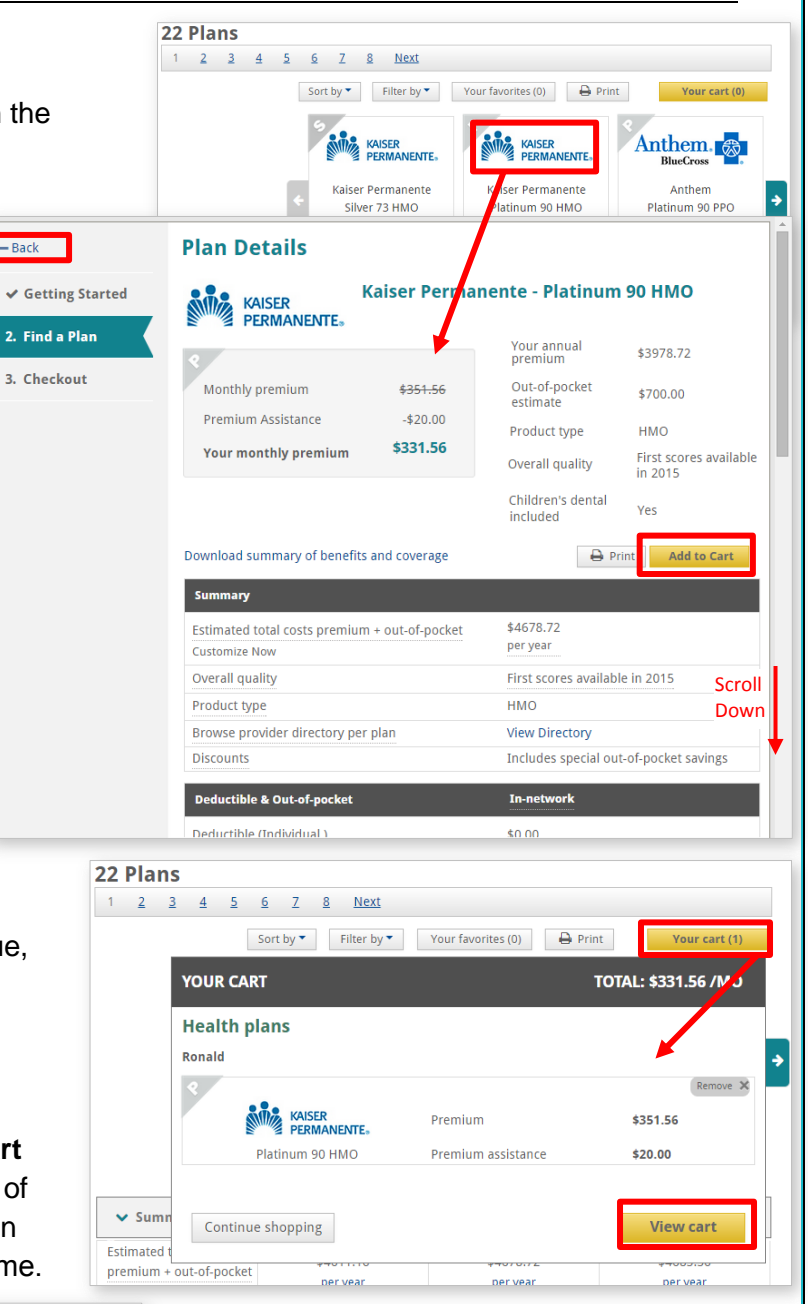

Click the **View Cart** button to go to the *Your Cart* page, which lists the applicant's chosen health plan. Clicking the **X** button at the top of the window removes the plan from the cart.

If the applicant has Premium Assistance, the system applies the full amount to reduce the monthly premium by default. The consumer can change some or all the amount applied by clicking the **Adjust** button.

CoveredCA.com is a joint initiative between Covered California and the California Department of Health Care Services

A three-part *Premium Assistance* dialog window opens explaining the consumer's option to apply premium assistance directly towards their monthly plan amount, or receive a lump sum via tax credit at the end of the year. On the last screen, the applicant can use the slider mechanism to adjust how much assistance is applied to the monthly plan with the remaining balance returned at tax time.

Following any adjustments, click **Confirm** to close the *Premium Assistance* dialog window, returning to *Your Cart* page.

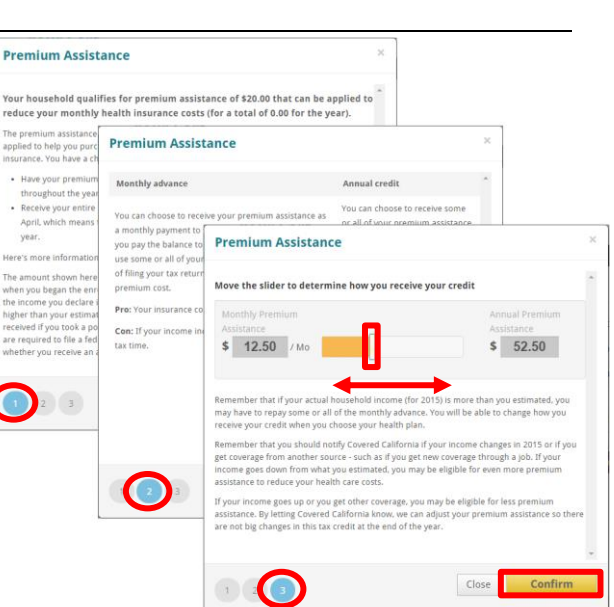

## Checkout

When the applicant is ready to enroll in the selected plan, click on the **Checkout** button. The *Provide eSignature* page displays to be completed as follows:

- Review this page with the consumer following Policy instructions. Click on the checkbox next to: I Agree To File A (yyyy) Tax Return Before (April 15, yyyy) To Claim The Premium Tax Credit... etc.
- Click on the checkbox next to: I Have Read And Agree To The Binding Arbitration Agreement
- Enter PIN Number and eSignature following policy guidelines.
- Click on the Enroll button

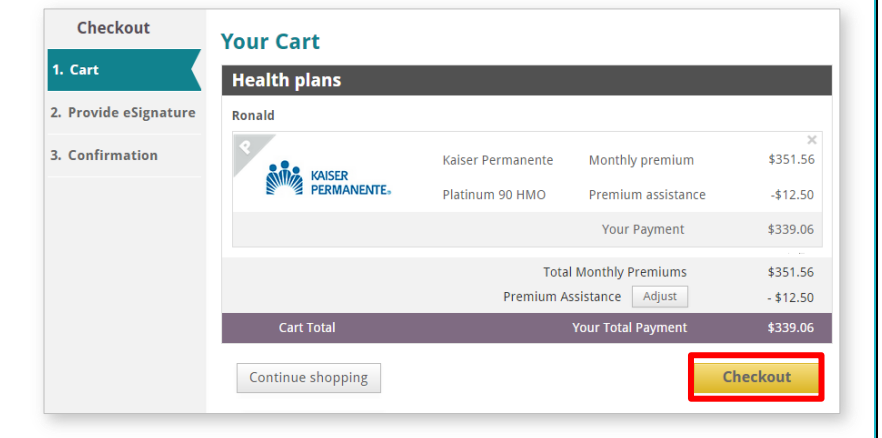

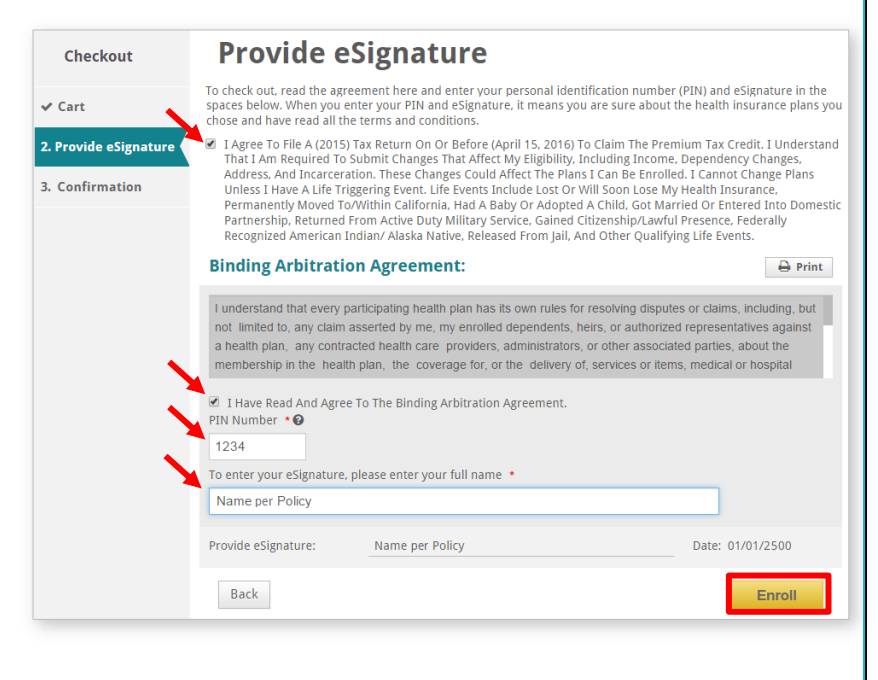

### Confirmation

The *Confirmation* page displays the plan, the household members enrolled in the plan, the expected start date, the premium amount, available tax credit or employer assistance (if any), and the net total monthly payment.

 Click on the Continue button. The Household Enrollment Summary page displays.

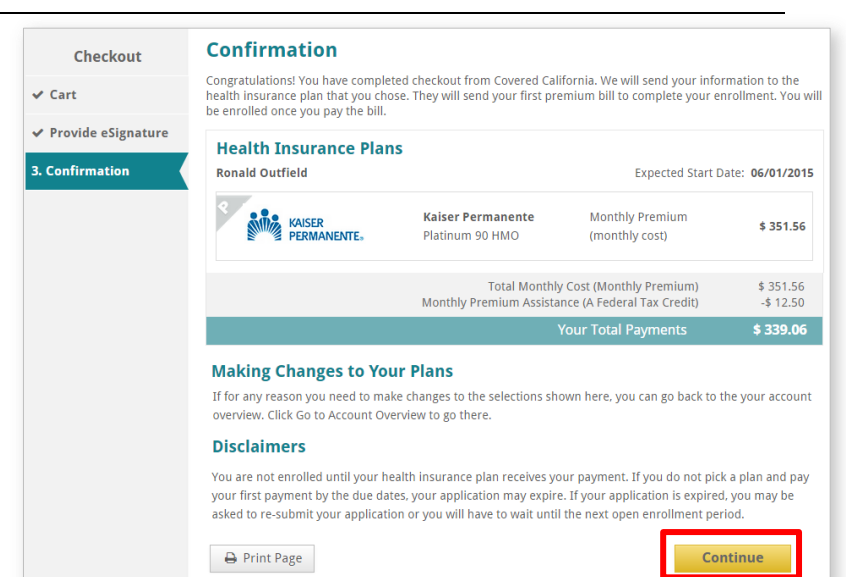

### **Household Enrollment Summary**

The Consumer's information will be sent to the selected health and dental carriers. The Consumer must send their initial (first) payment by the **Initial Payment Due Date** listed on the *Household Enrollment Summary* page so their plan can start on the **Expected Start Date** listed on the page. If the Consumer wishes to pay online, they can click on the **Pay Now** button which will direct them to their carrier's payment information webpage (does not display for every carrier). Otherwise, the Consumer can submit payment to their carrier by mail.

 Click on the **Done** button to return to the Consumer's home page.

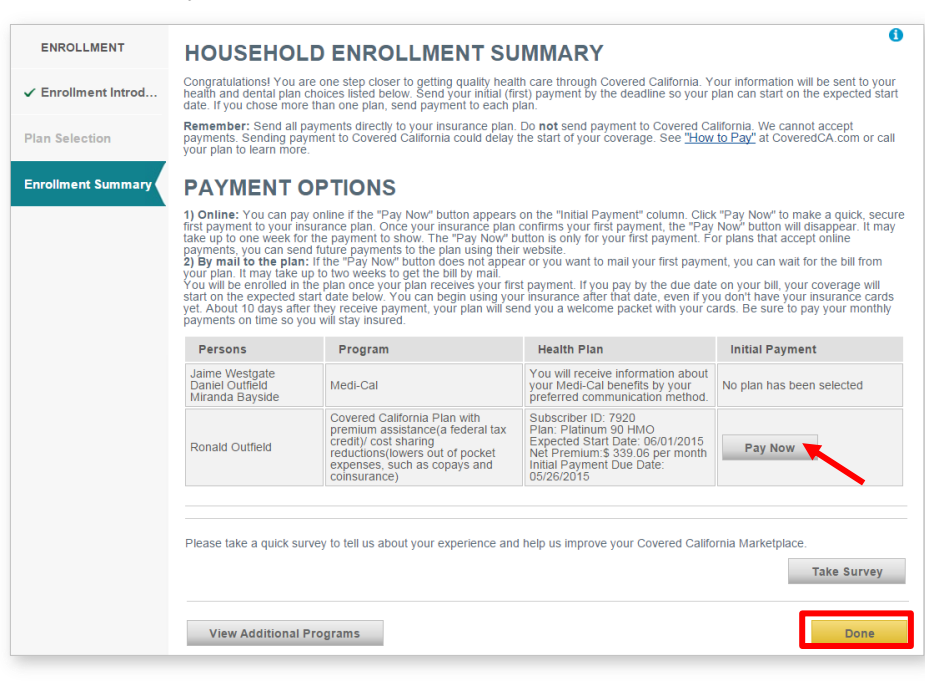